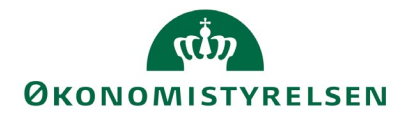

| Funktionalitet | Konvertering af CSV-filer til Excel |
|----------------|-------------------------------------|
| System         | Excel                               |
| Opdateret      | 15-11-2023                          |

Uddata leveres i enten PDF eller CSV format. Denne vejledning beskriver, hvordan du konverterer dine CSV filer til et mere et 'læsevenligt' Excel format.

Som alternativ, er der også udarbejdet en videovejledning. Du finder den her:

Konvertering af CSV-filer til Excel - video

| Trin                                           | Forklaring                                                                                                    | Navigation                                                                                  |
|------------------------------------------------|----------------------------------------------------------------------------------------------------|---------------------------------------------------------------------------------------------|
| Åben Excel                                     |                                                                                                    |                                                                                             |
| CSV-filen<br>vælges                            | Klik på " <b>Data</b> " og " <b>Fra tekst</b> "                                                                                                    | Fra tekst                                                                                   |
| Filen<br>importeres                            | Find filen, skift til <b>'Alle filer'</b> og klik " <b>Importér</b> "                                                                                      | Alle filer (*.*)    Importér Annuller                                                       |
| Guiden<br>tekstimport                          | Klik på " <b>Næste</b> "<br>Ved feltet " <b>Afgrænsere</b> " vælg " <b>Semikolon</b> ".<br>Klik på " <b>Næste</b> "<br>Klik på feltet " <b>Avanceret</b> " | <u>Næste &gt;</u> Afgrænsere     Tabulator     Semikolon     Komma     Mellemrum     Andet: |
| Avancerede<br>indstillinger for<br>tekstimport | Ret "Decimalseparator" til et punktum (.) og<br>"Tusindtalsseparator"til et tomt felt (blank).<br>Klik " <b>OK</b> "                                       | Decimalseparator:                                                                           |
| Tekstimport                                    | nink pa <b>ouiør</b> igen.                                                                                                    | <u>U</u> dfør                                                                               |
| Import af data                                 | Klik på " <b>OK</b> ".<br>Din fil er nu konverteret.                                                                                                    | ОК                                                                                          |